# **УТВЕРЖДЕНО**

RU.09445927.425530-04 32 01-ЛУ

# СИСТЕМА INVGUARD CS

# Программный комплекс invGuard CS-SW

# Руководство системного программиста

RU.09445927.425530-04 32 01

Листов 42

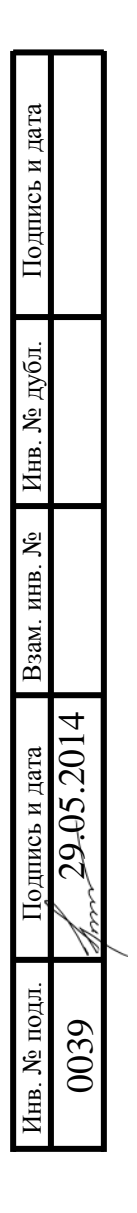

## АННОТАЦИЯ

В данном программном документе приведено руководство системного программиста по настройке и использованию программного комплекса invGuard CS-SW системы invGuard CS (далее Очиститель), предназначенного для исследования и фильтрации вредоносного трафика в сетях передачи данных операторов связи.

В данном программном документе в разделе «Общие сведения о программе» указаны назначение и функции программы и сведения о технических и программных средствах, обеспечивающих выполнение данной программы, а также требования к персоналу.

В разделе «Структура программы» приведены сведения о структуре программы, ее составных частях, о связях между составными частями и о связях с другими программами.

В данном программном документе в разделе «Настройка программы» приведено описание действий по настройке программы на условия конкретного применения.

Оформление программного документа «Руководство системного программиста» произведено по требованиям ЕСПД (ГОСТ 19.101-77, ГОСТ 19.103-77, ГОСТ 19.104-78, ГОСТ 19.105-78, ГОСТ 19.106-78, ГОСТ 19.503-79, ГОСТ 19.604-78).

# СОДЕРЖАНИЕ

| АННОТАЦИЯ                                                                    | 2    |
|------------------------------------------------------------------------------|------|
| СОДЕРЖАНИЕ                                                                   | 3    |
| 1. ОБЩИЕ СВЕДЕНИЯ О ПРОГРАММЕ                                                | 5    |
| 1.1 Назначение программы                                                     | 5    |
| 1.2 Функции программы                                                        | 5    |
| 1.3 Минимальный состав технических средств                                   | 5    |
| 1.4 Компоненты, необходимые для функционирования программы                   | 5    |
| 1.5 Требования к персоналу (системному программисту)                         | 6    |
| 2. СТРУКТУРА ПРОГРАММЫ                                                       | 6    |
| 2.1 Структура программы с описанием функций составных частей и связи между   |      |
| ними б                                                                       |      |
| 2.2 Расположение системы на дисках                                           | . 10 |
| 2.3 Конфигурационные файлы syn                                               | . 13 |
| 2.4 Форматы и структуры данных                                               | . 14 |
| Форматы файлов                                                               | . 14 |
| 3. НАСТРОЙКА ПРОГРАММЫ                                                       | . 25 |
| 3.1 Установка операционной системы                                           | . 25 |
| 3.2 Процесс установки invGuard CS-SW                                         | . 27 |
| 3.2.1 Требования и порядок установки компонентов и драйверов для возможности | 1    |
| выполнения инсталляции                                                       | . 27 |
| 3.2.1.1 Настройка портов управления для доступа к системе                    | . 27 |
| 3.2.1.2 Установка драйвера Tilera                                            | . 27 |
| 3.2.2 Процесс установки invGuard CS-SW                                       | . 28 |
| 3.2.3 Процесс конфигурации invGuard CS-SW                                    | . 29 |
| 3.2.4 Запуск invGuard CS-SW                                                  | . 29 |
| 3.2.5 Порядок действий по настройке программного комплекса для готовности к  |      |
| работе 30                                                                    |      |
| 3.2.6 Порядок контрольных проверок для определения готовности                |      |
| инсталлированного программного комплекса                                     | . 30 |

| 3.3 Работа с электронными ключами SenseLock          | . 30 |
|------------------------------------------------------|------|
| 3.4 Обновление invGuard CS-SW                        | . 31 |
| 3.4.1 Автоматическое обновление                      | . 31 |
| 3.4.2 Обновление в ручном режиме                     | . 33 |
| 3.5 Логирование внутреннего состояния invGuard CS-SW | . 34 |
| 4. ПРОВЕРКА ПРОГРАММЫ                                | . 37 |
| 5. СООБЩЕНИЯ СИСТЕМНОМУ ПРОГРАММИСТУ                 | . 37 |
| ПРИЛОЖЕНИЕ 1                                         | . 39 |
| ПЕРЕЧЕНЬ ТЕРМИНОВ                                    | . 39 |
| приложение 2                                         | . 41 |
| ПЕРЕЧЕНЬ СОКРАЩЕНИй                                  | . 41 |
| Лист регистрации изменений                           | . 42 |

# 1. ОБЩИЕ СВЕДЕНИЯ О ПРОГРАММЕ

## 1.1 Назначение программы

Функциональным назначением Очистителя является исследование и фильтрация вредоносного трафика, направленного на очистку (исследование).

Программный комплекс разработан для применения в составе системы invGuard CS.

## 1.2 Функции программы

Основные функции программы состоят в сборе статистики по трафику и нагрузке на сетевое оборудование с целью обнаружения и отражения различных атак на сеть передачи данных оператора связи.

## 1.3 Минимальный состав технических средств

Минимальный состав используемых технических (аппаратных) средств:

- 1) сервер с процессором Intel с частотой не менее 2,0 ГГц;
- 2) оперативная память объемом не менее 16 Гб;
- 3) жесткий диск объемом 500 Гб и выше;
- 4) две сетевые карты LAN не менее 1 Гбит/с;
- 5) плата TILE-Gx36.

## 1.4 Компоненты, необходимые для функционирования программы

Для функционирования программы необходимо следующее программное обеспечение:

- 1) Локализованная и сертифицированная по требованиям безопасности операционная система (например, "POCA SX «КОБАЛЬТ» 1.0");
- 2) Сетевая плата Tilera Encore-Gx36.

# 1.5 Требования к персоналу (системному программисту)

Системный программист должен иметь минимум высшее техническое образование.

В перечень задач, выполняемых системным программистом, должны входить:

- 1) задача поддержания работоспособности технических средств;
- 2) задача установки (инсталляции) и поддержания работоспособности системных программных средств операционной системы;
- 3) задача установки (инсталляции) и поддержания работоспособности Очистителя трафика.

# 2. СТРУКТУРА ПРОГРАММЫ

# 2.1 Структура программы с описанием функций составных частей и

# связи между ними

Программный комплекс CS-SW состоит из следующих модулей:

- synctl;
- модуль управления;
- модуль вывода;
- хранилище файлов;
- модуль ввода;
- модуль фильтров;
- модуль статистики;
- модуль логирования.

Взаимодействие модулей показано на схеме (см. рис. 1). Синими стрелками показан путь прохождения трафика через систему, красными – управляющие сигналы. Слова ingress и egress подразумевают направление трафика по отношению к контролируемой сети.

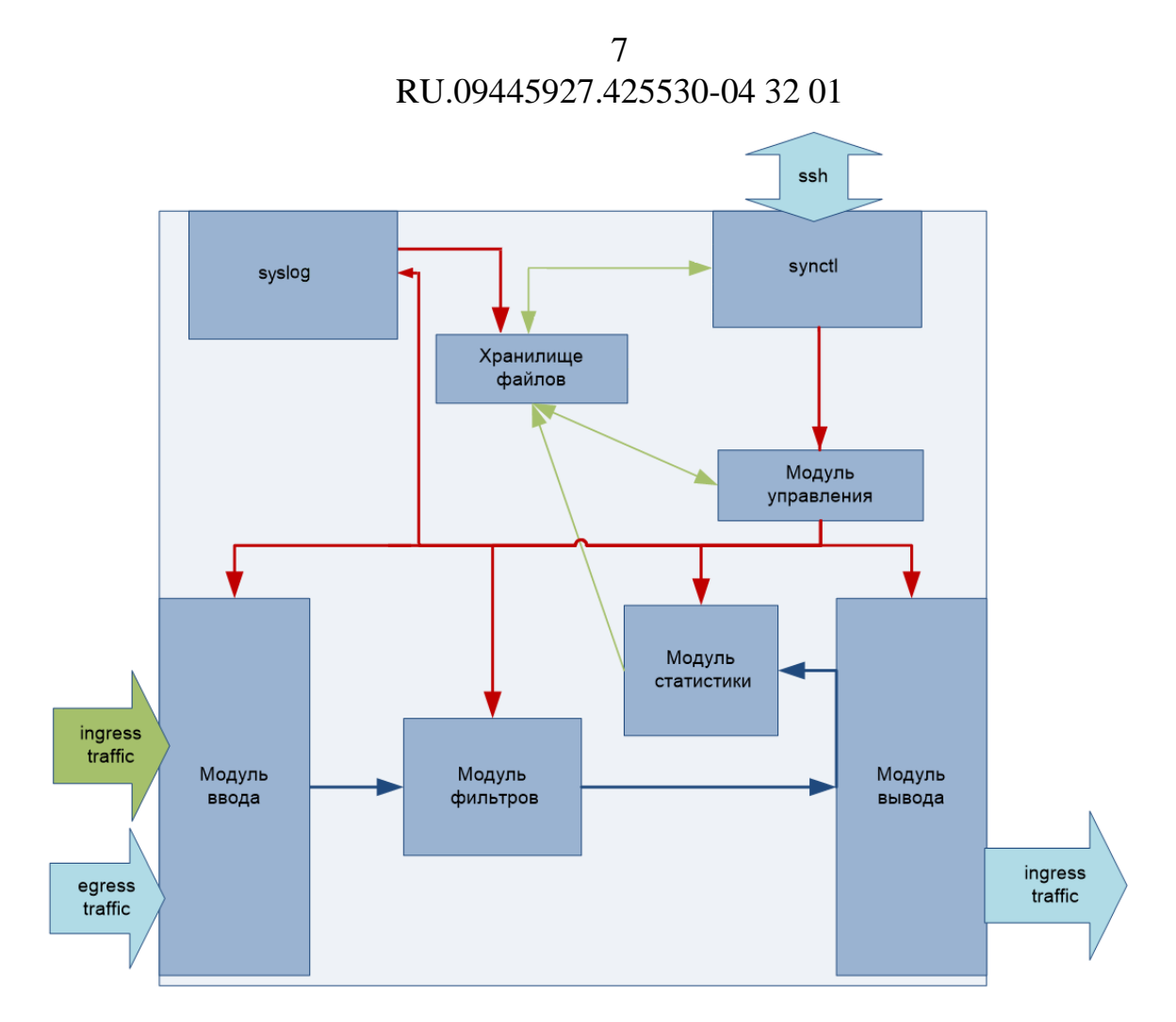

Рисунок 1 – Модульная архитектура системы invGuard CS

Механизм обмена данными между модулями может быть выполнен в виде следующей схемы. В системе содержится четыре буфера (см. рис. 2). В один и тот же момент времени первый буфер заполняется, второй анализируется блоком фильтров, третий используется модулем вывода и по нему же рассчитывается статистика, четвертый стоит в очереди на заполнение. В случае, если первый буфер полностью заполняется, либо проходит определенный период времени, (определенный в конфигурационном файле, см. ниже), буферы меняются местами (что можно эффективно реализовать, используя обмен представлениями – без копирования данных). Таким образом, входные пакеты помещаются в буфер модулем ввода, далее этот буфер исследуется модулем фильтров, который сопоставляет с каждым проанализированным пакетом результат фильтрации – выбросить пакет (с указанием того, кто принял решение) или направить на выходной интерфейс. Вся информация о пакете, добытая модулем фильтрации (например, результат распарсивания DNS-запроса), передаётся в виде некоторой

структуры в модуль статистики для того, чтобы не делать анализ пакета дважды. После модуля фильтрации буфер направляется модулю вывода, который пересылает пакеты на выходной интерфейс. Данный буфер также используется для расчета статистики.

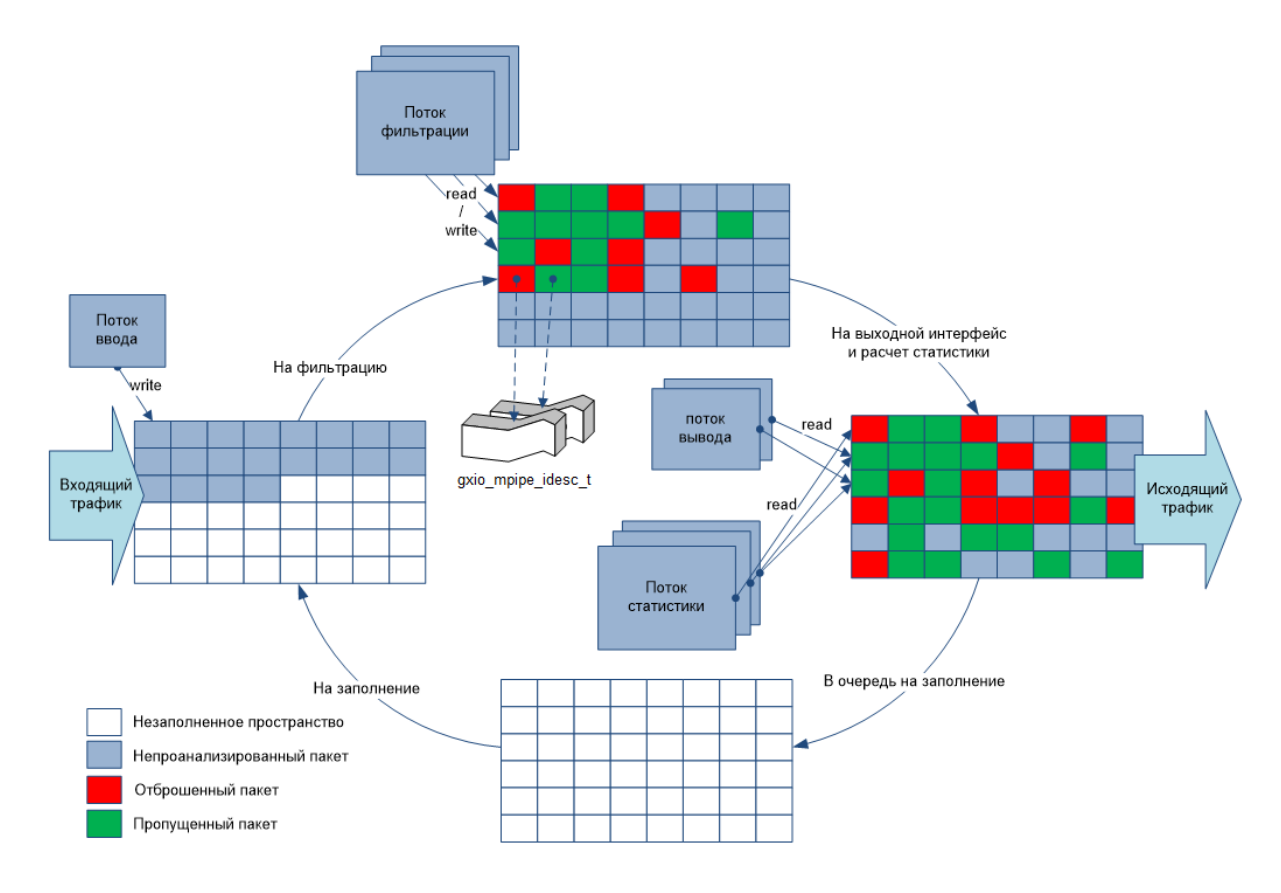

Рисунок 2 – Возможная схема обмена данными между модулями в разрезе одного процессора

Исходя из этой схемы, можно предложить модель распределения модулей по процессам, см. таблицу 1.

| Процесс/модуль ядра | Название модуля    |
|---------------------|--------------------|
| процесс syn         | Модуль статистики  |
|                     | Модуль фильтров    |
|                     | Модуль логирования |
|                     | Модуль управления  |
| процесс syn, mpipe  | Модуль ввода       |
|                     | Модуль вывода      |

Таблица 1 – Распределение модулей по процессам

|  | операционная | система |
|--|--------------|---------|
|--|--------------|---------|

### *МОДУЛЬ SYNCTL*

Утилита synctl предназначена системой SYN. для управления запуска/остановки заданий очистки и вывода пользователю информации о состоянии текущих заданий очистки.

## МОДУЛЬ УПРАВЛЕНИЯ

Модуль управления необходим для обеспечения корректного взаимодействия остальных модулей и выполняет следующие функции:

- осуществляет мониторинг процессоров И перезапускает ИХ при необходимости;
- осуществляет запуск/остановку системы;
- протоколирует работу системы;
- осуществляет взаимодействие между модулями системы.

## ХРАНИЛИЩЕ ФАЙЛОВ

Данный модуль предназначен для предоставления пользователю доступа к статистическим данным, событиям и конфигурационным файлам в виде объектов файловой системы, а также служит средством обмена сообщениями между модулями системы.

Интерфейс к хранилищу файлов представляется средствами операционной системы.

Возможности хранилища файлов:

- Хранилище файлов имеет возможность контроля доступа к файлам на чтение/запись для указанных пользователей;
- Хранилище файлов позволяет создавать файлы в директориях входящих сообщений для модулей за время менее 100 миллисекунд;

#### МОДУЛЬ ВЫВОДА

Данный модуль предназначен для обеспечения доставки трафика на роутер согласно указанным правилам доставки.

Трафик может быть доставлен на заранее сконфигурированный роутер в том виде, в котором он поступил на входной интерфейс. Однако такой метод возврата трафика стоит применять лишь в том случае, если есть уверенность, что не

возникнет петель маршрутизации. Ответственность за возникновения петель маршрутизации в случае выбора такого способа доставки трафика лежит на администраторе сети.

#### МОДУЛЬ ВВОДА

Модуль ввода предназначен для ввода данных с сетевого интерфейса и предоставления полученного трафика остальным модулям для фильтрации, вывода и анализа при помощи механизма mpipe.

#### МОДУЛЬ ФИЛЬТРОВ

Модуль фильтрации предназначен для очистки направленного на очиститель трафика согласно заданным правилам. Модуль фильтрации получает пакеты для анализа от модуля ввода, и принимает решение о действии, которое необходимо совершить над пакетом.

#### МОДУЛЬ СТАТИСТИКИ

Модуль сбора статистики выполняет следующие задачи:

- анализ сырого трафика, проходящего через Очиститель;
- формирование статистики по результатам работы фильтров;
- мониторинг состояния системы;
- формирование отчетов в формате xml;
- дампинг сырого трафика.

#### МОДУЛЬ SYSLOG

Модуль syslog предназначен для сбора информационных сообщений и сообщений об ошибках от модулей системы.

Лог-файл системы находится в /syn/log/\*.log, где \* – номер процессора

Модули системы при вызове функции syslog указывают категорию каждой лог-записи.

#### 2.2 Расположение системы на дисках

Исполняемые и конфигурационные файлы системы располагаются в следующих каталогах, см. таблицу 2.

Таблица 2 – Расположение системы на дисках

| Название<br>каталога | Назначение                      |  |  |
|----------------------|---------------------------------|--|--|
| /usr/bin/syn         | Исполняемые файлы системы.      |  |  |
| /syn /syn/config     | Конфигурационные файлы системы. |  |  |
| /syn /syn            | Исполняемые файлы для Tilera.   |  |  |
| /syn                 | Домашний каталог системы.       |  |  |

## Объекты данных

Для взаимодействия пользователя с системой служит домашний каталог системы, создаваемый в момент установки системы. Структура каталога syn описана в таблице 3.

# Каталог /syn

| Название директории               | Назначение                                                                                                    |
|-----------------------------------|----------------------------------------------------------------------------------------------------|
| /syn/                             | Домашний каталог пользователя syn.                                                                                                    |
| /syn/syn/config/                  | Конфигурационные файлы системы.                                                                                                    |
| /syn/.mitigs/                     | Параметры заданий очистки, хранимые очистителем.<br>Модуль управления сохраняет параметры заданий<br>очистки в этот каталог в момент запуска задания и<br>удаляет из него, как только очистка трафика<br>прекращается.                                                                                           |
| /syn/stat/                        | Статистика, предоставляемая Очистителем.                                                                                                    |
| /syn/stat/mitig/                  | Статистика по очистке трафика.                                                                                                    |
| /syn/stat/tc/                     | Статистика по использованию ресурсов очистителем.                                                                                                    |
| /syn/stat/raw/                    | Статистика, собираемая очистителем по сырому трафику.                                                                                                    |
| /syn/stat/mitig/ms_XXX_<br>TS.xml | Статистика по процессу очистки с номером XXX в<br>момент времени TS. Файлы создаются при попытке<br>запуска очистки и через каждые 60 секунд для активного<br>процесса очистки. Файл автоматически перемещается в<br>архив через определенный в конфигурационном файле<br>период времени. По умолчанию, 24 часа. |

Таблица 3 – Структура каталога /syn

| 12                          |
|-----------------------------|
| RU.09445927.425530-04 32 01 |

| Название директории               | Назначение                                                                                                    |  |  |
|-----------------------------------|----------------------------------------------------------------------------------------------------|--|--|
| /syn/stat/tc/tc_TS.xml            | Информация об использовании ресурсов очистителем в<br>момент времени TS. Файлы создаются каждые 60<br>секунд. Файл автоматически перемещается в архив через<br>определенный в конфигурационном файле промежуток<br>времени. По умолчанию 1 час                                                                                                    |  |  |
| /syn/stat/raw/raw_stat_TS.<br>xml | Статистика, собираемая очистителем по сырому трафику<br>в момент времени TS – в данном релизе не<br>поддерживается. Файлы создаются каждые 5 минут<br>(если ведется сбор статистики). Файл автоматически<br>перемещается в архив через определенный в<br>конфигурационном файле период времени. По<br>умолчанию, 1 час.                                                     |  |  |
| /syn/stat/archive/                | Архив статистики.                                                                                                    |  |  |
| /syn/stat/archive/mitig/          | Архив статистики по заданиям очистки. Содержит<br>файлы, перемещенные из папки /syn/stat/mitig/. Файлы за<br>сутки архивируются в файл формата zip. Файлы текущих<br>суток не архивируются. Каждый zip-файл удаляется<br>через определенный в конфигурации промежуток<br>времени.                                                                                           |  |  |
| /syn/stat/archive/tc/             | Архив статистики по использованию ресурсов<br>очистителя. Содержит файлы, перемещенные из папки<br>/syn/stat/tc/. Файлы за сутки архивируются в файл<br>формата zip. Файлы текущих суток не архивируются.<br>Каждый zip-файл удаляется через определенный в<br>конфигурации промежуток времени.                                                                             |  |  |
| /syn/stat/archive/raw/            | Архив статистики по сырому трафику. Содержит файлы, перемещенные из папки /syn/stat/raw/. Файлы за сутки архивируются в файл формата zip. Файлы текущих суток не архивируются. Каждый zip-файл удаляется через определенный в конфигурации промежуток времени.                                                                                                    |  |  |
| /syn/log/                         | log-файлы очистителя. Данный каталог также предназначен для вывода отладочной информации Очистителя.                                                                                                    |  |  |
| /syn/log/                         | Логи Очистителя. Ведется при помощи демона syslog.                                                                                                    |  |  |
| /syn/alerts/                      | Оповещения очистителя. Одно оповещение<br>представлено одним файлом. Именем файла является<br><i>alert_TS_XXX.xml</i> , где <i>TS</i> – время создания, XXX – число<br>для устранения неоднозначности. Файлы удаляются<br>пользователем (анализатором), однако, во избежание<br>переполнения диска, раз в сутки модуль управления<br>удаляет все файлы, старше чем 24 часа. |  |  |

13 RU.09445927.425530-04 32 01

| Название директории        | Назначение                                        |
|----------------------------|---------------------------------------------------|
| /syn/config/statparams.xml | Файл с параметрами сбора статистики по сырому     |
|                            | трафику.                                          |
| /syn/.msg/                 | Директория для обмена сообщениями между модулями. |
| /syn/.msg/synctl           | Директория входящих сообщений для утилиты synctl. |
| /syn/.msg/control          | Директория входящих сообщений для модуля          |
|                            | управления.                                       |
| /syn/.msg/filter           | Директория входящих сообщений для модуля          |
|                            | фильтрации.                                       |
| /syn/.msg/stat             | Директория входящих сообщений для модуля          |
|                            | статистики.                                       |
| /syn/.msg/input            | Директория входящих сообщений для модуля ввода.   |
| /syn/.msg/output           | Директория входящих сообщений для модуля вывода.  |
| /syn/.msg/bgp              | Директория входящих сообщения для модуля BGP.     |

TS – момент времени в формате yyyymmdd\_hhmmss. Если файл предоставляет статистику за интервал времени от *start\_time* до *end\_time*, то TS должен быть равен *end\_time*.

Далее, для краткости, будем ссылаться на вышеописанные файлы без указания временной метки TS и номера задания очистки. То есть, файл ms\_XXX\_TS.xml будем называть *ms.xml*, tc\_TS – *tc.xml*, raw\_stat\_TS.xml – *raw\_stat.xml*.

## 2.3 Конфигурационные файлы syn

Конфигурация Очистителя представлена следующими файлами, pacnoлoженными в syn/syn/config

- config.xml содержит общие параметры Очистителя.
- config.txt содержит настройки логирования.
- statparams.xml описывает параметры собираемой по сырому трафику статистики.

## Конфигурация модуля вывода

Конфигурация модуля вывода содержится в конфигурационном файле Очистителя config.xml. Файл содержит параметры, влияющие на функционирование модуля вывода, см. таблицу 4.

Таблица 4 – Конфигурационные параметры модуля вывода

| Название параметра  | Определение<br>параметра             | Описание параметра           |
|---------------------|--------------------------------------|------------------------------|
| Схема включения     | Атрибут <i>type</i> элемента         | Схема включения очистителя   |
| очистителя          | <i>deployment</i> файла              | определяет способ возврата   |
|                     | config.xml                           | трафика.                     |
| Роутер для возврата | Атрибут next_hop                     | Определяет роутер, на        |
| трафика             | элемента tcparams файла              | который возвращается         |
|                     | config.xml                           | трафик в случае inline схемы |
|                     |                                      | включения.                   |
| Интерфейс           | Представлен атрибутом                | Интерфейс очистителя,        |
|                     | <i>пате</i> элемента <i>iface</i> со | используемый для вывода      |
|                     | значением output                     | трафика.                     |
|                     | атрибута <i>type</i> , файл          |                              |
|                     | config.xml                           |                              |

Параметры модуля вывода содержатся в конфигурационном файле config.xml.

# 2.4 Форматы и структуры данных

# Форматы файлов

config.xml

```
<?xml version="1.0" encoding="utf-8"?>
<!--
   Параметры очистителя.
   drop fragmented - пропускает ли очиститель
                          фрагментированные пакеты.
   resume mitigs on error - стоит ли перезапускать задания
                             очистки в случае ошибки.
   debug
                        - отладочная опция - включается в случае
                          необходимости сбора отладочной
                          информации о системе
-->
```

<tcparams

```
drop fragmented="true"
  resume mitigs on error="true"
  debug="false"> - разрешает или запрещает логирование
  <!--
      Параметры размещения очистителя.
                        - схема включения очистителя
      type
                          o - offramp
                          o - inline
                          o - portspan
                        - ір адрес роутера, на который
      next hop
                          пересылается трафик в случае
                          offramp и inline схем включения
                          очистителя
  -->
<deployment type="inline">
    <!--
        Физические интерфейсы очистителя.
    -->
    <interfaces>
      <!--
        Описание физического канала.
        input - имя входного порта
        output - имя выходного порта
        mac input - входной mac-адрес
        ip input - входной ip-адрес
        mac output - выходной mac-адрес
        ip output - выходной ip-адрес
        next hop forward - ip-адрес устройства для
перенаправления трафика
      -->
    <iface input="gbe1" ip input="192.168.17.3"
ip output="192.168.18.3" mac input="00:00:00:00:00:00"
mac output="00:00:00:00:00:00" next hop forward="192.168.18.1"
output="qbe3"/>
    <iface input="gbe2" ip input="192.168.17.4"
ip output="192.168.18.4" mac input="00:00:00:00:00:00"
mac output="00:00:00:00:00" next hop forward="192.168.18.2"
output="gbe4"/>
    </interfaces>
    <dpdk>
      <config input ports="(portx,1,0), (portx,1,0)"
output ports="(portx,1), (portx,1)" workers="2,3"/>
    </dpdk>
    <!--
    routers содержит ip адреса легетимных роутеров, которым
разрешено сообщать свой МАС-адрес
    -->
```

```
<routers><ip>192.168.17.1</ip><ip>192.168.17.2</ip></routers>
  <!-- Параметры хранения информации в каталоге /syn/stat/ -->
  <storage>
    < ! - -
        Параметры хранения информации в подкаталоге
                         - путь к подкаталогу относительно
        path
                           /syn/stat
                           - время хранения информации в
        minutes to keep
                           неизменном виде, в минутах.
        days to keep archived - время хранения заархивированной
                           информации, в днях.
    -->
    <dir path="/mitig/" minutes to keep="1440"</pre>
         days_to_keep_archived="30"/>
    <dir path="/tc/" minutes to keep="60"</pre>
days to keep archived="30"/>
    <dir path="/raw/" minutes to keep="60"</pre>
days to keep archived="30"/>
  </storage>
  < ! - -
     Параметры модулей.
  -->
  <modules>
    <!--
        Параметры модуля управления.
        ping timeout - допустимое время ответа модуля системы
                          на ping-сообщение, в секундах
        ping interval - интервал опроса модулей на доступность
                          при помощи ping-сообщений, в секундах
    -->
    <control ping timeout="10" ping interval="60" />
    <!--
        Параметры модуля ввода.
        buffer_size - размер пакетного буфера, в Мб
swap_time - время переключения между буферами, мс
      max mtu
                       - максимальный размер ethernet фрейма,
                            принимаемого модулем ввода
    -->
    <input buffer size="32" swap time="100" max mtu="2000"/>
    <!--
        Глобальные параметры для блока фильтров
```

```
enabled
                              - включена фильтрация или нет.
                                Здесь глобальные настройки
                                переопределяют локальные.
    -->
    <filters enabled="true">
      <!--
          Глобальный список исключений. Содержит правила на языке
          фингерпринтов, применяемые на входе очистителя
      -->
      <exception list>
        <filter>drop proto 0</filter>
        <filter>drop proto icmp</filter>
        <filter>drop net 127.0.0.0/8</filter>
        <filter>drop net 10.0.0/8</filter>
        <filter>drop net 172.16.0.0/12</filter>
        <filter>drop net 192.168.0.0/16</filter>
        <filter>drop net 224.0.0.0/4</filter>
        <filter>drop net 240.0.0.0/5</filter>
        <filter>drop tflags /SAFRPUEW</filter>
        <filter>drop tflags FUP/FUP</filter>
        <filter>drop tflags SR/SR</filter>
        <filter>drop tflags SF/SF</filter>
      </exception list>
      <!--
          Параметры фильтра "черный и белый списки"
      -->
      <bwlist />
      <!--
          Параметры фильтра "динамический черный список"
      -->
      <dynamic filters />
      <!--
          Параметры фильтра "исследование содержимого пакетов"
      -->
      <payload />
      <!--
          Параметры фильтра "исследование заголовков http-
пакетов"
      -->
      <http hdr />
      <!--
            Параметры фильтра "Выравнивание тренда по /24
адресам"
```

```
-->
      <baseline 24 />
      <!--
          Параметры фильтра "Выравнивание тренда по протоколам"
      -->
      <baseline proto />
      <!--
          Параметры фильтров в блоке "контрмеры"
      -->
      <countermeasures>
        <!--
            Параметры фильтра "ТСР-аутентификация"
            time to block
                             - время блокировки
                               неаутентифицированного хоста,
                               секунд
            white list size - максимальное количество элементов
                               в белом списке
            gray list size - максимальное количество элементов
                                в сером списке
            connection credit - масимальное число соединений,
                                после которого аутентифицированны
                                ХОСТ ВНОВЬ
                                подвергается аутентификации
                              - время, по истечении которого
            trust time
                                аутентифицированный хост вновь
                                подвергается аутентификации
        -->
        <tcp auth time to block="60" white list size="10000000"
                  gray list size="30000000"
connection credit="1000"
                  trust time="300" />
        <!--
            Параметры фильтра "Сброс ТСР-соединений"
        -->
        <tcp reset />
        <!--
            Параметры фильтра "Блокирование зомби"
        -->
        <zombie />
        <!--
            Параметры фильтров в блоке http
```

```
-->
        <http>
          <!--
              Параметры фильтра "Фильтрация вредоносных
              НТТР-запросов"
          -->
          <http rfc />
          <!--
              Параметры фильтра "Ограничение числа НТТР-запросов
от объекта"
          -->
          <request limit />
          <!--
             Параметры фильтра "Ограничение числа НТТР-запросов
к объекту"
          -->
          <objects limit />
        </http>
        <!--
           Параметры фильтров в блоке DNS
        -->
        <dns>
          <!--
              Параметры фильтра "Фильтрация вредоносных DNS-
запросов"
          -->
          <dns rfc />
          <!--
              Параметры фильтра "DNS-аутентификация"
          -->
          <dns auth />
        </dns>
        <!--
            Параметры фильтров в блоке VoIP
        -->
        <voip>
          <!--
             Параметры фильтра "Фильтрация вредоносных SIP-
запросов"
          -->
          <sip rfc />
```

```
<!--
              Параметры фильтра "Ограничение числа SIP-запросов"
          -->
          <sip src limit
                          />
        </voip>
      </countermeasures>
    </filters>
    <!--
        Параметры шейпера.
    -->
    <shaping>
    </shaping>
    < ! - -
        Параметры модуля вывода.
        drop threshold - количество непереданных пакетов, в
                          процентах от общего, при котором
                          генерируется сообщение, что модуль
                          вывода не успевает обрабатывать пакеты.
    -->
    <output drop threshold="5"/>
  </modules>
  <!--
      Параметры дампинга сырого трафика.
      max file size – максимальный размер файла, в
мегабайтах.
    max sessions
                      - максимальное количество одновременно
                        проводимых процессов дампинга сырого
                        трафика.
  -->
  <rawsampling max file size="10" max sessions="5" />
</toparams>
                           statparams.xml
```

```
<?xml version="1.0" encoding="utf-8"?>
<!--
Параметры статистики
Общие замечания:
1. Если нескольким элементам из одной группы (TCP, UDP)
соответствует одно и то же имя name, то результирующая
статистика для данного имени возвращается одной строчкой,
как суммарная статистика для данного имени.
```

enabled - стоит ли собирать статистику по сырому трафику.

```
<statparams enabled="true">
  < ! - -
      Параметры расчета статистики по DNS
  -->
  <dns>
    <!--
         TOP FQDN - количество наиболее запрашиваемых полных
         доменных имен в контролируемой подсети
                   - собирать ли статистику такого рода
         enabled
         count
                        - количество самых запрашиваемых имен
         host count - количество самых запрашивающих хостов
                          для одного самого запрашиваемого имени
         name count - количество имен, возвращаемых для
                         каждого хоста.
    -->
    <dns topfqdn enabled="true" count="100" host count="10"</pre>
                 name_count="10" />
    <!--
         TOP RDN - количество наиболее запрашиваемых коротких
         доменных имен в контролируемой подсети
         enabled – собирать ли статистику такого рода
         count
                        - количество самых запрашиваемых хостов
         host_count - количество самых запрашивающих хостов
                          для одного самого запрашиваемого хоста
         name_count - количество имен, возвращаемых для
                          каждого хоста.
    -->
    <dns toprdn enabled="true" count="100" host count="10"</pre>
                name count="10"/>
    <!--
        Отслеживание частоты запросов к DNS-серверам.
        enabled
                        - отслеживать ли частоту запросов к
                          DNS-серверам
        percentile - процентиль для вычисления порога
       multiplier - множитель для вычисления порога
host_count - количество возвращаемых top-активных
                          хостов
    -->
    <baseline alerts enabled="true"</pre>
                     percentile="95"
                     multiplier="1.1"
                     sensitivity="150"
                     host count="100" />
```

22

RU.09445927.425530-04 32 01

<!--Параметры сбора статистики по приложениям. tcp enabled - собирать статистику по tcp-приложениям udp enabled - собирать статистику по udp-приложениям - собирать статистику по істр-приложениям icmp enabled - количество возвращаемых наиболее count распространенных приложений для каждого протокола. --> <apps tcp enabled="true" udp enabled="true" icmp enabled="true"</pre> count="1000"> <!--Сигнатура одного из dpi-приложений. - название приложения name enabled - собирать статистику по этому приложению. - протокол. Разрешенные значения: tcp и proto udp port - порт. --> <dpi name="tcp app1" enabled="true" proto="tcp" port="80"> <!--Необязательное выражение, уточняющее характеристики трафика, соответствующего приложению. --> <fingerprint>fingerprint expression</fingerprint> <!--Необязательное выражение, определяющее содержимое пакетов трафика, соответствующего приложению. <payload>payload expression</payload> </dpi> </apps> <!--Статистика по НТТР-запросам --> <http> <!--Статистика по наиболее запрашиваемым URL, определенными полными доменными именами (www.google.com). - собирать ли статистику такого рода. enabled count - количество возвращаемых записей по наиболее запрашиваемым URL - количество наиболее запрашивающих host count хостов для каждого URL

```
-->
  <http_topfqdn enabled="true" count="100" host count="10" />
  <!--
     Статистика по наиболее запрашиваемым URL, определенными
     сокращенными доменными именами (*.google.com).
                       - собирать ли статистику такого рода.
     enabled
                        - количество возвращаемых записей по
     count
                         наиболее запрашиваемым URL
                       - количество наиболее запрашивающих
     host_count
                         хостов для каждого URL
  -->
  <http toprdn enabled="true" count="100" host count="10" />
  <!--
     Статистика по наиболее запрашиваемым документам.
     enabled
                       - собирать ли статистику такого рода.
                       - количество возвращаемых записей по
     count
                         наиболее документам
     host count
                       - количество наиболее запрашивающих
                         хостов для каждого документа
  -->
  <http topdocs enabled="true" count="100" host count="10" />
  <!--
     Статистика по наиболее запрашиваемым типам МІМЕ
                        - собирать ли статистику такого рода.
     enabled
                       - количество возвращаемых записей по
     count
                         наиболее запрашиваемым типам MIME
     host count
                       - количество наиболее запрашивающих
                         хостов для каждого типа МІМЕ
  <http topmime enabled="true" count="100" host count="10" />
</http>
<!--
   Распределение пакетов по размерам.
   enabled
                     - собирать ли статистику такого рода.
-->
<stat by size enabled="true" />
<!--
   Распределение пакетов по протоколам.
   enabled
                     - собирать ли статистику такого рода.
-->
<stat by proto enabled="true" />
<!--
   Распределение пакетов по TOS.
```

```
enabled
                       - собирать ли статистику такого рода.
 -->
 <stat by tos enabled="true" />
 <!--
     Статистика по VOIP
     enabled
                      - собирать ли статистику такого рода.
                       - количество возвращаемых звонков.
     count
 -->
 <voip enabled="true" count="2000"/>
 <!--
     Параметры сбора статистики по выравниванию тренда по
     /24 адресам.
     ret count
                   - количество возращаемых записей в
                      статистике по заданиям очистки
 -->
 <baseline 24 ret count="100" />
 <!--
     Параметры сбора статистики по выравниванию тренда по
     протоколам.
     ret_count - количество возращаемых записей в
                       статистике по заданиям очистки
 -->
 <baseline proto ret count="100" />
</statparams>
```

# 3. НАСТРОЙКА ПРОГРАММЫ

## 3.1 Установка операционной системы

В качестве операционной системы Анализатора используется дистрибутив локализованной и сертифицированной по требованиям безопасности операционной системы РОСА SX «КОБАЛЬТ» 1.0.

Процесс установки системы зависит от конкретной аппаратной платформы, ниже описаны основные этапы.

Замечание: В процессе инсталляции все данные, находящиеся на сервере, будут утеряны.

- 1) Перед установкой BIOS сервера должен быть настроен на следующий порядок загрузки:
  - a) CD-DVD ROM;
  - б) Жесткий диск.
- 2) Включите сервер, вставьте стандартный диск установки ОС Роса, перезагрузить сервер. Загрузится программа установки с компакт диска.
- 3) В меню «Welcome to POCA SX64 "COBALT"» выберите пункт
  - Install or upgrade an existing system

и нажмите клавишу Enter. Начнется загрузка программы установки.

- 4) В появившемся экране программы установки в диалоге «Disk Found» выберите «Skip».
- 5) Запустится графический интерфейс пользователя программы установки с возможностью работы с мышью. На экране приветствия нажмите «Next».
- 6) Следующий диалог диалог выбора языка для процесса инсталляции. Выберите «Russian (Русский)», нажмите «Next».
- 7) Диалог выбора раскладки клавиатуры. Выберите «Русская», если не выбрана. Нажмите «Next».

- «Какой тип устройств будет использоваться при установке?» выберите «Стандартные накопители», нажать «Далее».
- 9) В диалоге «Присвойте этому компьютеру имя...» поставьте имя по умолчанию.
- 10) В диалоге выбора часового пояса выберите часовой пояс, например, «Европа/Москва», нажмите «Далее».
- 11) Введите пароль для пользователя root в верхней строке диалога и в строке подтверждения второй раз. Нажмите «Далее».

Замечание: пароль пользователя root необходимо запомнить, так как он необходим далее в процессе установки.

- 12) Диалог «Какой тип установки вы предпочитаете?» выберите «Все пространство», нажмите «Далее», подтвердите действие нажатием кнопки «Сохранить изменения на диск» в появившемся диалоге. Происходит создание файловой системы.
- Выберите тип системы: «Software Dewelopment workstation», нажмите «Далее». Запустится процесс установки пакетов и конфигурации, который может занять некоторое время.
- 14) После окончания установки нажмите кнопку «Перезагрузка».
- 15) ОС Роса загрузится с жесткого диска. На экране приветствия нажмите кнопку «Вперед».
- 16) Экран информации о лицензии, нажмите «Вперед».
- 17) Экран добавления пользователя, введите в форму информацию о пользователе: имя (логин), полное имя, пароль и подтверждение пароля. Нажмите «Вперед».
- 18) Экран установки времени установите время, нажмите «Готово».
- 19) Возникнет приглашение для входа в систему. Нажмите на имя пользователя, по запросу введите пароль. Вход выполнен, появится рабочий стол пользователя.
- 20) Перезагрузите сервер.

# 3.2 Процесс установки invGuard CS-SW

# 3.2.1 Требования и порядок установки компонентов и драйверов для возможности выполнения инсталляции

# 3.2.1.1 Настройка портов управления для доступа к системе

Настройка портов системы производиться путём редактирования файлов в

соответствии с техническим решением:

- 1) /etc/udev/rules.d/70-persistent-net.rules
- 2) /proc/net/vlan/config
- 3) /etc/sysconfig/network-scripts/ifcfg-eth\*
- 4) /etc/sysconfig/iptables

# 3.2.1.2 Установка драйвера Tilera

Выполните вход в систему под пользователем «root». Подключите и смонтируйте диск с операционной системы ROSA SX64 "COBALT" (mount -t iso9660 /dev/sr0 /media/ROSA-SX64-1.0).

Создайте рабочую директорию, используя следующие команды:

- 1) cd /
- 2) mkdir -p /opt/tilera

Установите компоненты для выполнения компиляции:

- 1) Установите пакет «deltarpm-3.5-0.5.20090913git.res6.x86\_64.rpm»
- 2) rpm -ivh /media/ROSA-SX64-1.0/Packages/deltarpm-3.5-0.5.20090913git.res6.x86\_64.rpm
- 3) Установите пакет «python-deltarpm-3.5-0.5.20090913git.res6.x86\_64.rpm» Выполните команды:
- 1) rpm -ivh /media/ROSA-SX64-1.0/Packages/python-deltarpm-3.5-0.5.20090913git.res6.x86\_64.rpm
- 2) rpm --force -ivh /media/ROSA-SX64-1.0/Packages/tzdata-2014h-1.res6.noarch.rpm
- 3) rpm --force -ivh /media/ROSA-SX64-1.0/Packages/tzdata-java-2014h-1.res6.noarch.rpm
- 4) rpm -ivh /media/ROSA-SX64-1.0/Packages/screen-4.0.3-16.el6.x86\_64.rpm
- 5) yum clean all
- 6) yum install glibc.i686

Выполните установку программного обеспечения для платы Tilera

- 1) cd /opt/tilera
- 2) Скопируйте файл «TileraMDE-[версия и дата релиза]\_tilegx.tar.gpg» из комплекта ПО Tilera в каталог /opt/tilera/
- 3) gpg-agent --daemon --use-standard-socket
- 4) gpg TileraMDE-[версия и дата релиза]\_tilegx.tar.gpg
- 5) Введите пароль для расшифровки архива (из комплекта ПО TILERA)
- 6) tar -xf TileraMDE-[версия и дата релиза]\_tilegx.tar
- 7) ./TileraMDE-[версия и дата релиза]/tilegx/unpack

//деинсталляция драйвера Tilera

- 1) lsmod
- 2) modinfo tilegxpci
- 3) modinfo tileusb
- 4) rm /lib/modules/2.6.32-279.19.1.res6.x86\_64/kernel/drivers/tile/tilegxpci.ko
- 5) rm /lib/modules/2.6.32-279.19.1.res6.x86\_64/kernel/drivers/tile/tileusb.ko
- 6) depmod -a
- 7) modinfo tileusb
- 8) modinfo tilegxpci
- 9) eval `/opt/tilera/TileraMDE-[версия и дата релиза]/tilegx/bin/tile-env`
- 10) cd /opt/tilera/TileraMDE-[версия и дата релиза]/tilegx/lib/modules
- 11) ./tilepci-compile
- 12) ./tileusb-compile
- 13) cd /opt/tilera/TileraMDE-[версия и дата релиза]/tilegx/bin
- 14) ./install-drivers
- 15) После установки зайдите в каталог /dev/ и убедитесь, что устройство имеет имя tilegxpci0. Если оно имеет другое имя (например, tilegxpci\_248), то переименуйте его.
- 16) tile-monitor --dev gxpci0 -- cat /proc/version (проверка запуска Tilera. Выведет информацию по загруженности операционной системы на Tilera).

# 3.2.2 Процесс установки invGuard CS-SW

Для установки invGuard CS-SW:

- Проверьте контрольную сумму дистрибутива. Контрольная сумма должна соответствовать значению, приведённому в документе RU.09445927.425530-03 30 01 «Формуляр».
- Откройте консоль пользователя «root». Скопируйте и распакуйте дистрибутив с Очистителя в каталог /opt, используя команды:

- 1) cd /opt
- 2) tar -xvf install\_cleaner\_2015-01-23\_v.1.19.tar.gz

Структура исходных файлов и директорий:

- 1) packets
- 2) syn
- 3) usr

Откройте консоль пользователя «root» и введите команды:

- 1)  $\langle cp rf syn /$
- 2)  $\langle cp rf usr /$

На этом процесс инсталляция invGuard CS-SW завершён.

# 3.2.3 Процесс конфигурации invGuard CS-SW

Выполните следующие команды:

- 1) cd /var/spool/cron/
- 2) touch root
- 3) в созданный файл запишите: 0 0 \* \* \* /usr/bin/syn/rotate (добавить в конце перевод строки)
- 4) откройте файл /etc/rc.local
- 5) добавьте в него строку "/usr/bin/syn/synctl startsystem"
- 6) mkdir /var/log/syn
- 7) touch /var/log/syn/syn.log
- 8) Произведите синхронизацию времени между invGuard CS-SW и invGuard AS-SW (проверьте часовой пояс)
- 9) rm -rf /etc/localtime
- 10) ln -s /usr/share/zoneinfo/Europe/Moscow /etc/localtime
- 11) отредактируйте файл /usr/bin/syn/ start\_tc установив значение переменной
- 12) TILERA\_ROOT=\${TILERA\_ROOT:=/opt/tilera/TileraMDE-4.2.4.174600/tilegx}
- 13) отредактируйте файл /usr/bin/syn/load\_tilera установив значение переменной
- 14) TILERA\_ROOT=\${TILERA\_ROOT:=/opt/tilera/TileraMDE-4.2.4.174600/tilegx}

# 3.2.4 Запуск invGuard CS-SW

Выполните следующие действия:

- 1) перезапустите систему
- 2) вставьте ключ SenseLock
- 3) после перезапуска выполните команду: /usr/bin/syn/synctl ping

4) вывод должен содержать строку «Ping succeeded» - это подтверждает, что invGuard CS-SW запущен

Для дальнейшей настройки Системы используется веб-интерфейс.

Остановка Системы может быть завершена с помощью команды (пользователь

root):

1) /usr/bin/syn/synctl stopsystem

# 3.2.5 Порядок действий по настройке программного комплекса для готовности к работе

Порядок подготовки к работе:

Выполните сбор данных для настройки очистителя через веб-интерфейс

(форма Администрирование / Подавление атак / Управление очистителями).

# 3.2.6 Порядок контрольных проверок для определения готовности инсталлированного программного комплекса

Перечень проверок системы:

- Через веб-интерфейс:
  - 1) Состояние системы «Очиститель»: запущен
- Через ssh-подключение:
  - 1) Состояние запуска необходимых «демонов» для invGUARD CS-SW:
  - 2) /opt/tilera/TileraMDE-4.2.4.174600/tilegx/bin/tile-monitor
  - 3) /usr/bin/syn/synctl ping (ответ Ping succeeded)

# 3.3 Работа с электронными ключами SenseLock

Работа с комплексом invGuard CS-SW невозможна без использования электронного ключа SenseLock, служащего для защиты комплекса от несанкционированного использования и копирования.

Утилита licenseTool.x, поставляемая совместно с системой invGuard, предназначена для работы с электронными ключами SenseLock. Данная программа предназначена для удаленного обновления ключа, а так же для вывода информации о действующей лицензии.

Использование:

licenseTool.x -p userPin --c2v <filename>

licenseTool.x -p userPin --v2c <filename>

licenseTool.x -p userPin –info

где userPin – пин-код пользователя.

Параметры команд:

-i, --info вывод информации о действующей лицензии.

-C, --C2v генерировать c2v-файл из SenseLock-ключа (от пользователя (customer) к производителю (vendor) в c2v-файле (customer to vendor)).

-V, --v2c загрузить v2c-файл в SenseLock-ключ (v2c – vendor to customer).

Опции:

-v, --verbose

- -q, --quite
- -h, --help

Пример генерации запроса с секретными данными для лицензии и обновление лицензии:

```
licenseTool.x -C license.c2v – экспорт лицензии с ключа, для формирования обновлённой лицензии.
```

licenseTool.x -V license.v2c – обновление лицензии на ключе из v2c-файла.

Сведения о возникших в ходе работы предупреждениях или ошибках фиксируются в системном журнале.

# **3.4 Обновление invGuard CS-SW**

# 3.4.1 Автоматическое обновление

Для проведения обновления программного комплекса invGuard CS-SW необходимо использовать интерфейс invGuard AS-SW. Для обновления в автоматическом режиме необходимо использовать скрипт updater.sh Данный скрипт

должен запускаться как бинарный файл с параметрами. Параметры должны быть следующими:

- 1) updater.sh version cleaner показывает текущую версию установленного ПК invGuard CS-SW;
- 2) updater.sh install cleaner устанавливает текущую базовую версию invGuard CS-SW;
- 3) updater.sh list cleaner распечатывает список доступных версий invGuard CS-SW в репозитории.

Скрипт updater.sh необходимо запускать из консоли invGuard AS-SW

После запуска updater.sh считывает свой конфигурационный файл настроек, в котором должны быть прописаны пути установки системы, адрес сервера репозитория, логин и пароль доступа к репозиторию, настройки доступа по сетевому протоколу SSH.

Конфигурацию updater.sh необходимо хранить в файле update\_config.xml. Данный файл необходимо расположить в одном каталоге с файлом updater.sh. Файл updater.sh необходимо хранить в каталоге /home пользователя Системы. Дополнительные бинарные файлы и библиотеки должны быть расположены в каталоге /lib/update/\*.

Пример файла конфигурации update\_config.xml:

```
<?xml version="1.0" encoding="UTF-8"?>
     <config>
      <cleaner major version="000" minor version="000" build="0001"</pre>
host="192.168.20.19" port="22" type="x86"/>
      <analyzer major_version="001" minor version="001" build="0007"</pre>
db host="127.0.0.1" db port="3306" db name="install syn"/>
      <connection host="192.168.20.19" port="22"/>
      <path>
             <remote main folder="/opt/updater check/"/>
                                   backup folder="/opt/updater/backup/"
             <local
tmp folder="/opt/updater/temp/"/>
             <cleaner
                                  backup folder="/opt/updater/backup2/"
tmp folder="/opt/updater/temp2/"/>
      </path>
     </config>
```

Узел <remote main\_folder = ""> описывает путь к файлам репозитория на удаленном сервере.

Узел <local backup\_folder=""> описывает путь, куда сохраняется резервная копия текущей версии.

Узел <local tmp\_folder =""> описывает путь, куда временно скачиваются файлы обновления из репозитория, для дальнейшей локальной работы с ними.

Узлы <cleaner> и <analyzer> описывают текущие версии, установленных компонентов Системы invGuard.

В командной строке требуется выбрать нужную версию для установки. При запуске скрипта с параметром install устанавливается только базовая версия, находящаяся в репозитории. Если базовая версия ниже, чем предлагается для обновления, то после установки базовой, необходимо выполнять пошаговое обновление до максимальной (см. п. 3.4.2).

Во время работы скрипта updater.sh и при возникновении ошибочных ситуаций на консольный вывод выводятся информационные сообщения с причинами ошибки, которые должны анализироваться и устраняться администратором.

#### 3.4.2 Обновление в ручном режиме

Для обновления Очистителя в ручном режиме необходимо использовать скрипт updater.sh Данный скрипт должен запускаться как бинарный файл с параметрами. Параметры должны быть следующими:

- 1) updater.sh version cleaner показывает текущую версию установленного ПК invGuard CS-SW;
- 2) updater.sh update cleaner обновляет версию ПК invGuard CS-SW;
- 3) updater.sh downgrade cleaner понижает версию ПК invGuard CS-SW;
- 4) updater.sh list cleaner распечатывает список доступных версий invGuard CS-SW в репозитории.

Скрипт updater.sh запускается из консоли invGuard AS-SW.

После запуска updater.sh должен считывает свой конфигурационный файл настроек, в котором должны быть прописаны пути установки системы, адрес сервера репозитория, логин и пароль доступа к репозиторию, настройки доступа по сетевому протоколу SSH.

Конфигурацию updater.sh необходимо хранить в файле update\_config.xml. Данный файл необходимо расположить в одном каталоге с файлом updater.sh. Файл updater.sh необходимо хранить в каталоге /home пользователя Системы. Дополнительные бинарные файлы и библиотеки должны быть расположены в каталоге /lib/update/\*. Файл должен соответствовать приведённому в п. 3.4.1.

## 3.5 Логирование внутреннего состояния invGuard CS-SW

Логирование (журналирование) внутреннего состояния – инструмент для детализации сведений о происходящих в Системе событиях, диагностики поведения программных модулей и возникающих в них ошибок с возможностью переключения уровней без рестарта и со сжатием логов.

Существуют следующие уровни логов: TRACE, ALERT, CRITICAL, ERROR, WARNING, NOTICE, DEBUG, HIGH\_DEBUG. При выборе уровня существует возможность выбора одного, нескольких одновременно или всех уровней сразу. Например, DEBUG,ERROR,WARNING – выдает логи отладки, ошибок и предупреждений. Если ни один уровень не задан, значит все события игнорируются.

Созданы следующие категории (группы логирования) ПК invGuard CS-SW:

COMMON
 ACTION\_SCHEDULER
 ARP\_ANNOUNCER
 CONTROL\_MESSAGE\_PROCESSOR
 TRAFFIC\_CAPTURER
 TRAFFIC\_DUMPER
 MAC\_ADDRESS\_CHECKER
 XML\_RPC\_RESPONDER
 CONFIG

10) CONFIG PARSER 11) MAIN 12) CONTROL MITIGATION 13) UPDATER\_MITIGATION 14) CONTROL\_PACKET\_DIGESTER 15) PACKET\_INPUT 16) PACKET OUTPUT 17) PACKET\_GENERATOR 18) BITS\_ANALYZER 19) DATA LIST 20) NEW\_TOP\_MAKER 21) SORT\_MAKER 22) SEARCHING\_TREE 23) TCP SESSION 24) PACKET\_SIP\_TOP 25) PACKET\_CHECK 26) PACKET\_PREPROCESSOR **27) PACKET FINGERPRINT** 28) PACKET\_REGEXP\_WRAPPER 29) PACKET MITIGATION FILTER DESTINATION 30) PACKET\_MITIGATION\_FILTER\_RULES 31) PACKET MITIGATION FILETR SET 32) PACKET\_FILTER\_GLOBAL 33) PACKET ANALIZ PROT HTTP 34) PACKET\_ANALIZ\_PROT\_DNS 35) PACKET ANALIZ DNS RFC 36) PACKET\_DNS\_TOP 37) PACKET\_MITIGATION\_FILTER\_BLACKLIST 38) PACKET\_MITIGATION\_PAYLOAD 39) PACKET\_MITIGATION\_HTTP\_RFC\_REGEXP 40) PACKET\_MITIGATION\_HTTP\_HDR\_PAYLOAD 41) PACKET\_MITIGATION\_TREND\_24 42) PACKET MITIGATION BASELINE PROTO 43) PACKET\_MITIGATION\_COUNTERMEASURES 44) PACKET MITIGATION SYN AUTH 45) PACKET\_MITIGATION\_SYN\_AUTH\_ALT **46) PACKET MITIGATION ZOMBIE** 47) PACKET\_MITIGATION\_TCP\_SESSIONS 48) PACKET MITIGATION HTTP PARSER 49) PACKET\_MITIGATION\_HTTP\_RFC 50) PACKET MITIGATION HTTP REQUEST LIMIT 51) PACKET\_MITIGATION\_DNS\_RFC 52) PACKET MITIGATION DNS AUTH 53) PACKET\_MITIGATION\_SIP\_RFC

54) PACKET\_MITIGATION\_SIP\_LIMIT

55) PACKET\_MITIGATION\_MS\_STATISTIC

56) PACKET\_MITIGATION\_RAW\_STATISTIC

- 57) PACKET\_TC\_STATISTIC
- 58) PACKET\_MITIGATION\_SHAPER
- 59) DPDK\_ENGINE
- 60) ALL

Группы и уровни логирования задаются через запятую в файле /syn/conf/config.txt

LogLevel=DEBUG

LogCatigories=ALL

Допускается перечисление нескольких категорий и уровней через запятую. Пример перечисления категорий и уровней логирования:

LogLevel=ERROR,WARNING,DEBUG

LogCatigories= DPDK\_ENGINE, COMMON, MAIN

Для смены уровня логирования без перезапуска программного комплекса предусмотрена команда переконфигурации invGuard CS-SW:

/usr/bin/syn/synctl reconfigure

Общая активация и отключения модуля логирования внутри программного комплеса invGuard CS-SW производится при помощи редактирования параметра "debug" файла /syn/conf/config.xml

Пример строки параметров из файла config.xml:

<tcparams debug="false" drop\_fragmented="false" resume\_mitigs\_on\_error="false">

Где:

- параметр debug="false" отключает систему логирования;
- параметр debug="true" включает систему логирования.

При активированной системе логирования все логи сбрасываются в каталог /syn/log в виде текстовых файлов. Во время эксплуатации комплекса invGuard

CS-SW конечными потребителями не предусматривается возможность включения логирования из-за существенного влияния на производительность.

## 4. ПРОВЕРКА ПРОГРАММЫ

Полное описание проверки работоспособности Очистителя приведено в разделе «Методики испытаний» документа RU.09445927.425530-04 51 01 «Программа и методика испытаний»

## 5. СООБЩЕНИЯ СИСТЕМНОМУ ПРОГРАММИСТУ

Для выдачи пользователю диагностических сообщений о возникающих ошибках системы используется каталог syn/syn/alerts/, содержащий файлы с информацией о событиях системы.

Оповещение представляет собой xml-файл с именем *TS.xml*, где *TS* отражает время создания оповещения. Корневой элемент файла называется *alert* и содержит атрибуты *type*, *severity*, *name*, и др. Тривиальным будем называть оповещение, которое описывается атрибутами *type*, *severity*, *name*, *ts* и, при необходимости, параметром *description*.

Типы оповещений задаются атрибутом *name* элемента *alert* и описаны в таблице 5.

| Name           | Туре    | Seve<br>rity | Описание                                    |
|----------------|---------|--------------|---------------------------------------------|
| gre_alert      | error   | hi           | Упал / восстановлен GRE туннель.            |
|                | warning |              | Если упавший туннель не используется, то    |
|                | info    |              | оповещение имеет тип warning, если          |
|                |         |              | используется – то error.                    |
| output_fault   | error   | hi           | Модуль вывода не успевает обрабатывать      |
|                |         |              | пакеты. Тривиальное оповещение.             |
| bgp_alert      | error   | hi           | Прервалась/восстановилась ВGP-сессия с      |
|                |         |              | роутером.                                   |
| mitig_run_fail | error   | hi           | Не удалось запустить задание очистки        |
| ed             |         |              | трафика. Параметр "description" содержит    |
|                |         |              | описание причины, по которой не удалось     |
|                |         |              | начать процесс очистки трафика. Тривиальное |
|                |         |              | сообщение.                                  |

Таблица 5 – Атрибуты событий системы

| Name           | Туре    | Seve<br>rity | Описание                                    |
|----------------|---------|--------------|---------------------------------------------|
| mitig_stop_fai | error   | hi           | Не удалось остановить задание очистки.      |
| led            |         |              | Параметр «description» содержит описание    |
|                |         |              | причины, по которой не удалось остановить   |
|                |         |              | задание очистки. Тривиальное сообщение.     |
| config_error   | error   | hi           | Ошибка конфигурации системы. Параметр       |
|                |         |              | «description» содержит описание причины, по |
|                |         |              | которой не удалось применить новые          |
|                |         |              | параметры системы. Тривиальное сообщение.   |
| start_failed   | error   | hi           | Ошибка запуска системы. Параметр            |
|                |         |              | «description» содержит описание причины, по |
|                |         |              | которой не удался запуск системы.           |
|                |         |              | Тривиальное сообщение.                      |
| module_error   | error   | hi           | Ошибка в модуле системы. Параметр           |
|                |         |              | «description» содержит описание ошибки в    |
|                |         |              | модуле. Тривиальное сообщение.              |
| restart_module | error   | hi           | Не удалось перезапустить модуль системы.    |
| _failed        |         |              | Параметр «description» содержит описание    |
|                |         |              | причины, по которой не удался перезапуск    |
|                |         |              | системы. Тривиальное сообщение.             |
| dns_baseline   | warning | hi           | Частота DNS-запросов отличается от тренда.  |

## ПРИЛОЖЕНИЕ 1

## ПЕРЕЧЕНЬ ТЕРМИНОВ

В настоящем документе применяют следующие термины с соответствующими определениями.

Автономная система Система IP-сетей и маршрутизаторов, управляемая ОДНИМ или несколькими операторами И имеющая единую политику маршрутизации с Интернетом. Наблюдаемый объект Совокупность объектов сети, потоков трафика И сетевых сервисов, рассматриваемая анализатором трафика как единое целое в контексте задач мониторинга обнаружения сетевых угроз. Совокупность механизмов и алгоритмов

фильтрации трафика С целью отбрасывания пакетов, классифицированных как аномальные.

> Описание существенных характеристик трафика (произвольного ИЛИ аномального) В виде выражения на специальном языке.

дочерний процесс Unix-системе, В завершивший своё выполнение, но ещё присутствующий списке В процессов операционной системы, чтобы дать родительскому процессу считать код завершения.

Очистка трафика

Сигнатура трафика / угрозы

Зомби

Сетевые сервисы Приложение или функциональность, поддерживаемая обеспечиваемая И инфраструктурными элементами СПД. **IP-**адрес Уникальный сетевой адрес узла В компьютерной сети, построенной по протоколу IP. invGuard Название разрабатываемой системы сетевой безопасности. Состоит ИЗ анализатора трафика invGuard AS И очистителя трафика invGuard CS.

# ПРИЛОЖЕНИЕ 2

# ПЕРЕЧЕНЬ СОКРАЩЕНИЙ

| AS   | Autonomous system (автономная система).                                                                                                    |  |  |  |  |  |  |
|------|----------------------------------------------------------------------------------------------------|--|--|--|--|--|--|
| BGP  | Border Gateway Protocol.                                                                                                    |  |  |  |  |  |  |
| BIOS | Basic input/output system (базовая система ввода-вывода).<br>Предназначается для предоставления операционной<br>системе API-доступа к аппаратуре компьютера и<br>подключенным к нему устройствам. |  |  |  |  |  |  |
| SSH  | Secure Shell — «безопасная оболочка». Сетевой протокол прикладного уровня, позволяющий производить удалённое управление операционной системой и туннелирование TCP-соединений.                    |  |  |  |  |  |  |
| ТСР  | Transmission Control Protocol – протокол управления передачей.                                                                                                    |  |  |  |  |  |  |
| UDP  | User Datagram Protocol — протокол пользовательских датаграмм.                                                                                                    |  |  |  |  |  |  |
| XML  | eXtensibe Markup Language, универсальный текстовый формат для хранения и передачи структурированных данных.                                                                                       |  |  |  |  |  |  |

| Лист регистрации изменений |                        |                             |                  |                          |                                          |                   |                                                            |       |            |  |  |
|----------------------------|------------------------|-----------------------------|------------------|--------------------------|------------------------------------------|-------------------|------------------------------------------------------------|-------|------------|--|--|
| Изм                        | Номе<br>изменен<br>ных | ра листов<br>заме<br>ненных | (страни<br>новых | ц)<br>аннулиро<br>ванных | Всего<br>листов<br>(страниц)<br>в докум. | №<br>документа    | Входящий<br>№ сопрово<br>дительного<br>документа<br>и дата | Подп. | Дата       |  |  |
| 1                          | -                      | 2-39                        | -                | -                        | 39                                       | ИИ АЦВТ.12-<br>14 | -                                                          |       | 11.09.2014 |  |  |
| 2                          | -                      | 32                          | -                | -                        | 39                                       | ИИ АЦВТ.22-<br>14 | -                                                          |       | 22.09.2014 |  |  |
| 3                          | -                      | 2-33                        | -                | -                        | 33                                       | ИИ АЦВТ.33-<br>14 | -                                                          |       | 21.10.2014 |  |  |
|                            |                        |                             |                  |                          |                                          |                   |                                                            |       |            |  |  |
|                            |                        |                             |                  |                          |                                          |                   |                                                            |       |            |  |  |
|                            |                        |                             |                  |                          |                                          |                   |                                                            |       |            |  |  |
|                            |                        |                             |                  |                          |                                          |                   |                                                            |       |            |  |  |
|                            |                        |                             |                  |                          |                                          |                   |                                                            |       |            |  |  |
|                            |                        |                             |                  |                          |                                          |                   |                                                            |       |            |  |  |
|                            |                        |                             |                  |                          |                                          |                   |                                                            |       |            |  |  |
|                            |                        |                             |                  |                          |                                          |                   |                                                            |       |            |  |  |
|                            |                        |                             |                  |                          |                                          |                   |                                                            |       |            |  |  |
|                            |                        |                             |                  |                          |                                          |                   |                                                            |       |            |  |  |
|                            |                        |                             |                  |                          |                                          |                   |                                                            |       |            |  |  |
|                            |                        |                             |                  |                          |                                          |                   |                                                            |       |            |  |  |
|                            |                        |                             |                  |                          |                                          |                   |                                                            |       |            |  |  |
|                            |                        |                             |                  |                          |                                          |                   |                                                            |       |            |  |  |
|                            |                        |                             |                  |                          |                                          |                   |                                                            |       |            |  |  |
|                            |                        |                             |                  |                          |                                          |                   |                                                            |       |            |  |  |
|                            |                        |                             |                  |                          |                                          |                   |                                                            |       |            |  |  |
|                            |                        |                             |                  |                          |                                          |                   |                                                            |       |            |  |  |
|                            |                        |                             |                  |                          |                                          |                   |                                                            |       |            |  |  |
|                            |                        |                             |                  |                          |                                          |                   |                                                            |       |            |  |  |